# Intelligent Solar Charge Controller User's Manual

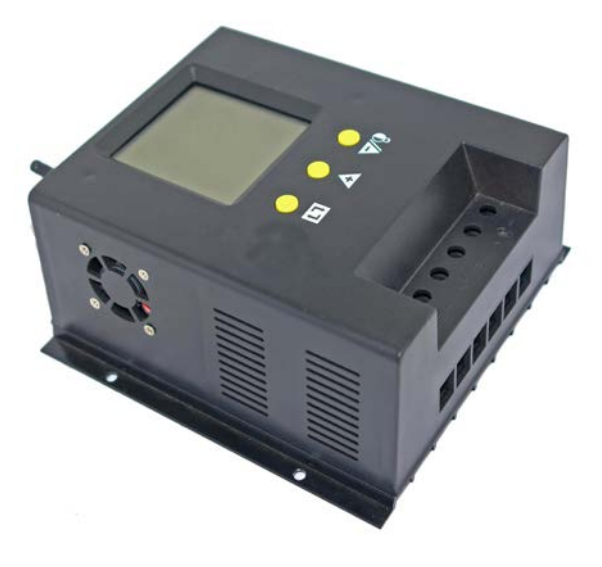

Please read this manual carefully before you use this product

| 1. Product Introduction   | 3 |
|---------------------------|---|
| 2. Installation           | 3 |
| 3. Operation Instructions | 4 |
| 4. Faults and Remedies    | 7 |
| 5. Technical Data         | 9 |

## **1. Product Introduction**

CM series controller is a kind of intelligent , multi-purpose solar charge and discharge controller. The family use the fixed LCD display, with a very friendly interface; various control parameters can be flexibly set , fully meet you're your various application requirements.

CM series controller has following features:

- Image of LCD graphic symbol
- Simple button operation
- Automatic Identification System Voltage level
- Intelligent PWM charge mode
- Automatic Temperature Compensation
- Adjustable charge-discharge control parameters
- Overload Protection
- Battery reverse-discharge protection
- Battery Low Voltage Disconnection (LVD)
- Accumulated function of charge and discharge Ampere hours

## 2. Installation

Install:

- Ready tools and cables. Encourage you to matching Temperature the right cables. Ensure that the current density<4rr that is conductive to reducing the line voltage drop. Recommended: 80A with 25mm<sup>2</sup> cable. Check weather the installation sites compliance with the relevant safety requirements. Please avoid the damp, dusty, there is a place flammable, explosive and corrosive gases use the controller to install.
- ②Install the controller into a fixed vertical plane. See section 5 of the pore size and pore spacing. In order to ensure a good thermal control conditions, please set aside each 10cm below the controller space.
- ③As shown on the right, connect the (1) Load,
  - (2) Battery and (3) Solar Panel to the controller according to the order of (1) (2) (3). Pay attention
  - to the load, battery, solar panel and controller of same polarity.
- ④ Put into the external temperature sensor on the left of the controller (probe port). The temperature
  - sensor should be similar space with battery. (Otherwise, the controller will control the parameters of

all wrong temperature compensation.)

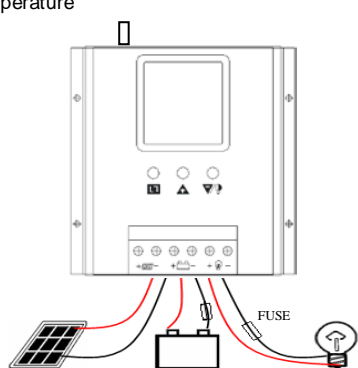

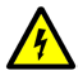

Demolition: To prevent accidents, please order the demolition of solar panels, battery and load disconnect with controller.

Note: Don't connect the solar pannels reverse polarity to conttroller reverse polarity will damage the controller !

Battery polarity will not damage the controller, but you will have a load equipment security risks.

#### **3.Operation Instructions**

#### 3.1Keys function

| Key       | Operation      | Function instruction                              |  |  |
|-----------|----------------|---------------------------------------------------|--|--|
| 11        | Press          | Page up                                           |  |  |
|           | Press and hold | Enter parameters setup mode.                      |  |  |
|           |                | Save the parameters.                              |  |  |
|           | Drocc          | Modify the parameters in setup mode.              |  |  |
|           | Pless          | Enter into the warning page.                      |  |  |
| Δ         | Press and hold | Modify the parameters successively in setup mode. |  |  |
|           |                | To restore to default values on page 1.           |  |  |
|           |                | Clear charge and discharge power data on page 3.  |  |  |
| <b>\$</b> | Press          | Modify the parameters in setup mode.              |  |  |
|           |                | Load on or load off in normal mode.               |  |  |
|           | Press and hold | Modify the parameters successively in setup mode. |  |  |

Figure 5-1: Key function instruction

## 3.2 LCD displays

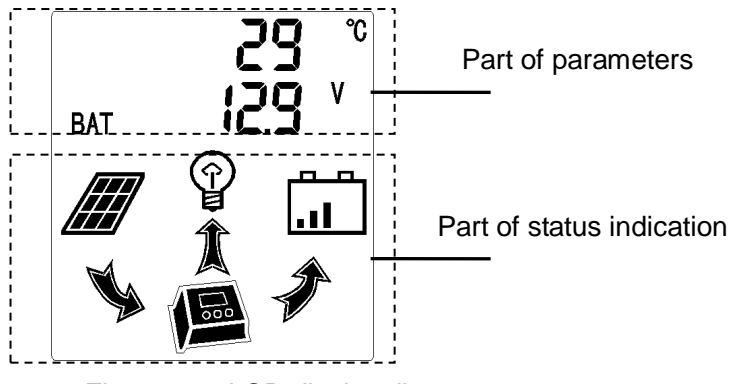

Figure 5-1: LCD display diagram

- There is no relationship between parameters part and status indication part when no faults come up. Paging up changes parameters display and status indication display doesn't change. The part of status indication shows the current working status of the controller.
- When any of the fault comes up, the fault code shows on the part of parameters and the other part indicates the status at the same time.

## 3.3 System voltage indication

The 24V controller adjusts itself to 12V or 24V system voltage automatically, and the 48V controller is only 48V system .The controller indicates the system type when the controller startups every time. Details show as follows:

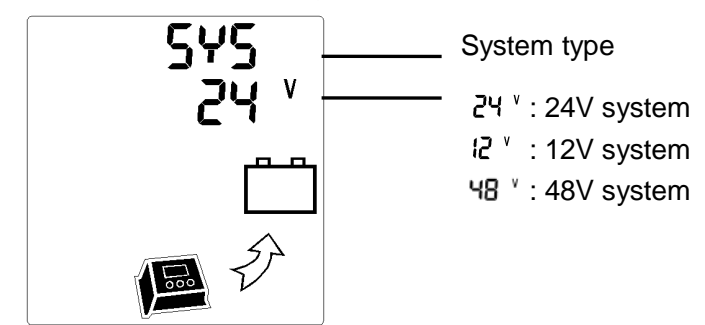

Figure 5-3: System type indication diagram

## 3.4 Parameters display

In normal mode, press 🗈 to change display page (from page 1 to 4).

| Page | Parameters Display                      | Instruction                                    |  |
|------|-----------------------------------------|------------------------------------------------|--|
| 1    | С 29 °С<br>I 29 v                       | Shows ambient temperature and battery voltage. |  |
| 2    |                                         | Shows charge current and load current.         |  |
| 3    | сн <b>135</b> кан<br>Load <b>857</b> ан | Shows charge power and load power in Ah.       |  |

| 4 | PV | 343 <sup>v</sup> | Shows PV voltage. |  |
|---|----|------------------|-------------------|--|
|   |    |                  |                   |  |

Figure 5-3: Part of parameters display diagram

## 3.5Parameters setup instructions

- Be careful with the parameters, don't modify them with causal!
- The corresponding parameters differs from battery type. You should reference the battery datasheet if possible.
- The setup parameters are without temperature compensated. The controller compensates automatically with the setup values.

In normal mode, press and hold  $\square$  for more than 5 seconds. Don't release the key until the display goes into setup mode. There are 5 items can be setup in 3 pages (Page A to C). Press  $\square$  to change setup items and press  $\triangle$  or  $\nabla$ ? to modify the values. The setup legend is as follows:

| Page | Setup Legend  | Instruction                                                                                |  |  |
|------|---------------|--------------------------------------------------------------------------------------------|--|--|
| A    | 8626<br>144 v | Absorption charge setup range: 13.6~15.2∨<br>Step: 0.1∨                                    |  |  |
| в    | FLot<br>138 v | Float charge setup range: 12.8~14.2V<br>Step: 0.1V                                         |  |  |
| с    | OFF ISV       | LVD voltage setup range: 10.5~12.0V;<br>LVR voltage setup range: 11.5~13.0V.<br>Step: 0.1V |  |  |

Figure 5-4: Parameters Setup Instruction

When parameters setup completed, press and hold **D** for more than 5 seconds to save the parameters. You should recover the parameters to the default values if the parameters changed but not need to be saved. Otherwise the setup parameters will be saved automatically when exits from the setup mode. If you don't save the parameters by yourself, the controller will save the parameters automatically and exit from the setup mode when no key pressed for more than 15 seconds.

## 3.6 Restoring to default values

Press  $\square$  key to switch to page 1, then press and hold  $\blacktriangle$  key about 5 seconds. Don't release the key until the display contents change.

## 3.7 Clear charge and discharge power data

Press  $\square$  key to switch to page 3, then press and hold  $\triangle$  key about 5 seconds. Don't release the key until the Ah data clears to 0.

#### 4.Faults and Remedies

## 4.1 Protection remedies

- Warning page pops up when any fault detects. This page displays fault code and corresponding simple hint.
- On the warning page press ▲ or ♥? to exit the display. If no key pressed for more than 15 seconds, then it turns back to warning page again. Or you can press ▲ directly to turn into warning page.

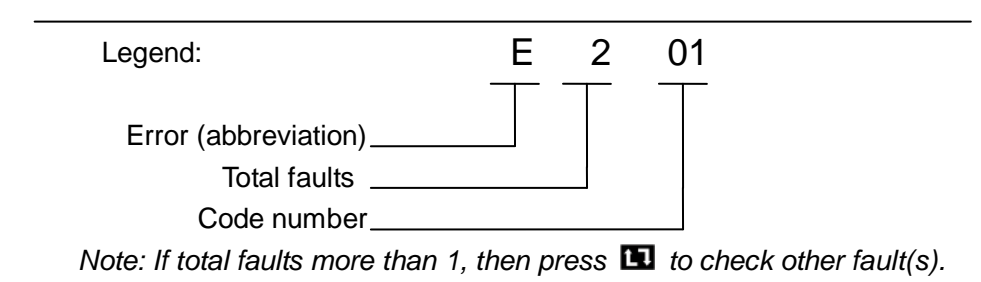

| Code<br>Number | Code Legend | Cause/Remedy                        |  |  |  |
|----------------|-------------|-------------------------------------|--|--|--|
|                |             | Battery voltage too low.            |  |  |  |
| 01             |             | Check the battery voltage and       |  |  |  |
|                |             | manually recharge the battery if    |  |  |  |
|                |             | necessary. Loads directly connected |  |  |  |
|                |             | to the battery can cause deep       |  |  |  |
|                |             | discharge.                          |  |  |  |

| 02 | E 102<br>16.1 '<br>Im P I I I I I I I I I I I I I I I I I I                                                                                                    | <b>Battery voltage too high.</b><br>Check installation. Check the battery<br>voltage and check any additional<br>charging sources if present.                                                                                                    |  |  |
|----|----------------------------------------------------------------------------------------------------|----------------------------------------------------------------------------------------------------|--|--|
| 03 | flash                                                                                                    | <b>PV voltage too high.</b><br>Check the PV system configuration.<br>The PV open circuit voltage increases<br>while the ambient temperature<br>decreases.                                                                                                    |  |  |
| 04 | EIDY<br>flash<br>flash<br>flash<br>flash<br>1.02x<br>overload                                                                                                    | Excessive load current.<br>Reduce the load current at the load<br>output.<br>The load may cause current peaks.<br>Try reconnecting the load.                                                                                                    |  |  |
| 05 | flash                                                                                                    | <b>Excessive charge current.</b><br>Charge is closed, and it will be opened<br>automatically after 5 minutes                                                                                                    |  |  |
| 06 | E 105 °<br>75<br>In the second second secon | Controller inside temperature too<br>high.<br>Allow the controller to cool down.<br>Check for possible causes of<br>overheating (mounting location, other<br>heat sources). Possibly reduce the<br>charge current. Make sure the<br>controller is adequately ventilated. |  |  |

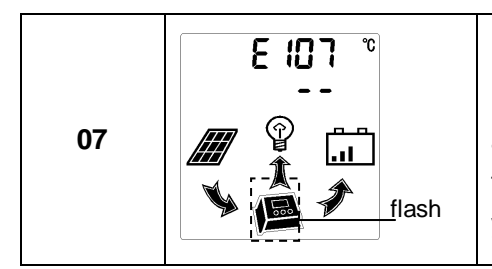

Inside temperature sensor error.

Disconnect the load, solar modules and battery. Re-install the controller. If the error recurs, then please contact your specialist dealer.

## 4.2 Common faults and remedies

| Phenomenon                                                                                                    | Cause                             | Remedy                                                                                                    |  |  |  |
|----------------------------------------------------------------------------------------------------|-----------------------------------|----------------------------------------------------------------------------------------------------|--|--|--|
| LCD<br>no display<br>The battery is<br>connected to the<br>controller with the<br>wrong polarity. The<br>fuse burns out.<br>Check the fuse.<br>Disconnect the<br>reconnect it to the of<br>correct polarity. |                                   | Check the fuse.<br>Disconnect the battery and<br>reconnect it to the controller with the<br>correct polarity. |  |  |  |
| Battery                                                                                                    | The controller                    | Disconnect the load, solar module                                                                             |  |  |  |
| overvoltage                                                                                                    | and battery. Waiting for about 10 |                                                                                                    |  |  |  |
| protection                                                                                                    | wrong system                      | seconds and then re-install th                                                                                |  |  |  |
| when startup                                                                                                    | voltage.                          | controller.                                                                                                   |  |  |  |
| Ambient<br>temperature<br>showsThe ambient<br>temperature<br>sensor<br>disconnected.Insection<br>temperature<br>temperature<br>condition                                                                     |                                   | Insert the temperature sensor into the socket in the top of the controller.                                   |  |  |  |

#### 5. Technical Data

| Model<br>Data                     | CM8024Z                                                             | CM8048           | Model<br>Data                   | CM8024Z                       | CM8048                 |
|-----------------------------------|---------------------------------------------------------------------|------------------|---------------------------------|-------------------------------|------------------------|
| Rated current                     | 80A                                                                 | 80A              | Cooling style                   | Active Cooling                |                        |
| Rated voltage                     | 12V/24V 48V                                                         |                  | Ambient<br>temperature<br>range | -20°C~45°C                    |                        |
| Maximum voltage<br>of solar panel | <b>≤</b> 50V <b>≤</b> 100V                                          |                  | Storage<br>temperature<br>range | -30°C~70°C                    |                        |
| Float voltage                     | 13. 8V (12. 8V <sup>1</sup> 4. 2V) $\times 1/\times 2/\times 4$     |                  | Humidity<br>Requirement         | $\leq 90\%$ , no condensation |                        |
| Absorb voltage                    | 14. 4V (13. $6V^{15. 2V}$ )<br>×1/×2/×4                             |                  | Size                            | 193. 5mm*188m<br>m*89mm       | 193.5mm*188m<br>m*96mm |
| Low Voltage<br>Disconnection      | 11.5V(10.5V <sup>~</sup> 12.0V) $\times 1/\times 2/\times 4$        |                  | Mounting hole<br>spacing        | 106mm*178mmΦ5                 |                        |
| Low Voltage<br>Reconnection       | 12.6V(11.5V <sup>~</sup> 13.0V) $\times 1/\times 2/\times 4$        |                  | Maximum wire<br>size            | $\leqslant 25 \text{mm}^2$    |                        |
| No load loss                      | <b>&lt;</b> 26mA                                                    | <b>&lt;</b> 22mA | Weight                          | 1.09kg                        | 1.3kg                  |
| Charge Voltage<br>Drop            | ≪300mV                                                              | ≪200mV           |                                 |                               |                        |
| Discharge<br>Voltage Drop         | <b>≤100</b> mV                                                      | <b>≤150</b> mV   |                                 |                               |                        |
| Charging mode                     | PWM mode                                                            |                  |                                 |                               |                        |
| Temperature<br>compensation       | -4mV/Cell/°C                                                        |                  |                                 |                               |                        |
| Notes                             | Model suffix " Z" represent automatic identify system voltage level |                  |                                 |                               |                        |